TIP SHEET

# **CloudCME FAQs**

#### I am not employed by OhioHealth, can I still use CloudCME?

Yes, all you need is an email address and anyone can create a CloudCME account. OhioHealth associates can log into CloudCME with their OPID (OhioHealth ID).

## I am not a physician nor do I need CME credit, should I still claim credit?

Yes, many of the meetings, courses, etc. that offer CME are transitioning towards an electronic sign in process. By claiming credit, you are ensuring that your attendance is documented. CloudCME account holders can access their transcript at any time, which shows all the activities where credit was claimed.

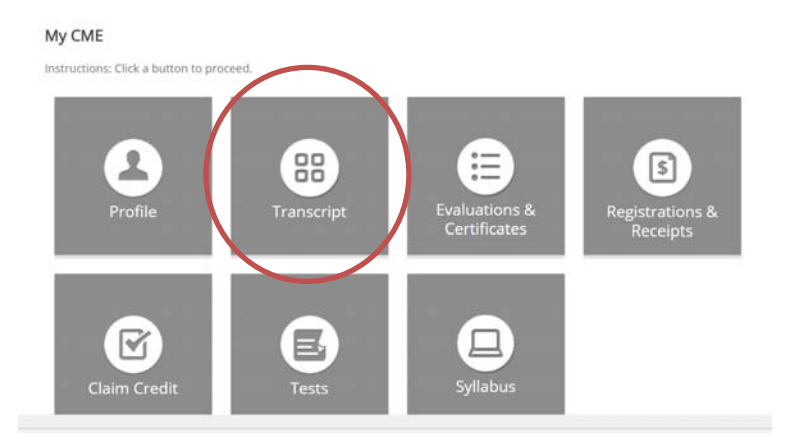

Next, choose a date range then the transcript can be downloadable to save or sent to an email address. Associates could provide a transcript during their annual review with their supervision to show engagement within OhioHealth.

| ncology Clinical Guidance Council                          | Live Activity                                                                                                    | 1                                                                                                    |
|------------------------------------------------------------|----------------------------------------------------------------------------------------------------|----------------------------------------------------------------------------------------------------|
| OH Oncology Clinical Guidance Council - 4/5/2018           |                                                                                                    | 2.00                                                                                                    |
| ritical Care Clinical Guidance Council                     | Live Activity                                                                                                    | 1                                                                                                    |
| OH Critical Care Clinical Guidance Council - 4/25/2018     |                                                                                                    | 2.00                                                                                                    |
| ystem Glycemic Care Committee                              | Live Activity                                                                                                    | 1                                                                                                    |
| OH System Glycemic Care Committee - 5/3/2018               |                                                                                                    | 1.50                                                                                                    |
| ain OhioHealth Clinical Guidance Council                   | Live Activity                                                                                                    | 1                                                                                                    |
| OH Main OhioHealth Clinical Guidance Council - 5/10/2018   |                                                                                                    | 1.50                                                                                                    |
| erebrovascular Subcommittee                                | Live Activity                                                                                                    | 1                                                                                                    |
| OH Cerebrovascular Subcommittee - 5/15/2018                |                                                                                                    | 1.50                                                                                                    |
| econd Biennial OhioHealth Acute Cardiac and Vascular osium | Live Activity                                                                                                    | 1                                                                                                    |
| General Session                                            |                                                                                                    | 5.75                                                                                                    |
| ephrology Clinical Guidance Council                        | Live Activity                                                                                                    | 1                                                                                                    |
| Nephrology Clinical Guidance Council - 5/21/2018           |                                                                                                    | 1.50                                                                                                    |
| ospital Medicine Clinical Guidance Council                 | Live Activity                                                                                                    | 1                                                                                                    |
| Hospital Medicine Clinical Guidance Council - 5/24/2018    |                                                                                                    | 1.50                                                                                                    |
|                                                            |                                                                                                    | Total: 22.25                                                                                                    |
|                                                            | Incology Clinical Guidance Council<br>OH Oncology Clinical Guidance Council - 4/5/2018<br>ritical Care Clinical Guidance Council<br>OH Critical Care Clinical Guidance Council - 4/25/2018<br>ystem Glycemic Care Committee<br>OH System Glycemic Care Committee - 5/3/2018<br>lain OhioHealth Clinical Guidance Council<br>OH Main OhioHealth Clinical Guidance Council - 5/10/2018<br>erebrovascular Subcommittee<br>OH Cerebrovascular Subcommittee - 5/15/2018<br>second Biennial OhioHealth Acute Cardiac and Vascular<br>osium<br>General Session<br>ephrology Clinical Guidance Council<br>Nephrology Clinical Guidance Council<br>Nephrology Clinical Guidance Council<br>Hospital Medicine Clinical Guidance Council | Incology Clinical Guidance Council Live Activity<br>OH Oncology Clinical Guidance Council - 4/5/2018<br>ritical Care Clinical Guidance Council - 4/25/2018<br>Use Activity<br>OH Critical Care Committee Council - 4/25/2018<br>Use Activity<br>OH System Glycemic Care Committee - 5/3/2018<br>Iain OhioHealth Clinical Guidance Council Live Activity<br>OH Main OhioHealth Clinical Guidance Council - 5/10/2018<br>erebrovascular Subcommittee - 5/15/2018<br>Use Activity<br>OH Cerebrovascular Subcommittee - 5/15/2018<br>Second Biennial OhioHealth Acute Cardiac and Vascular<br>General Session<br>ephrology Clinical Guidance Council - 5/21/2018<br>ospital Medicine Clinical Guidance Council - 5/21/2018 |

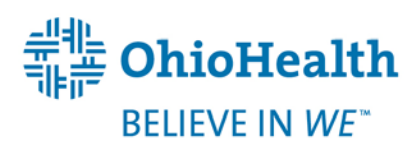

### My CloudCME transcript has my CME listed as non-physician credit. How do I

#### correct this?

Your credit eligibility may be set for "non-physician" credit. To check your credit eligibility, log into your CloudCME account and to your profile. Your profile is accessible through the orange "My CME" button on the desktop version of CloudCME.

Your profile cannot be updated through the CloudCME mobile app at this time. It is recommended that you update your profile on a desktop computer.

physician option.

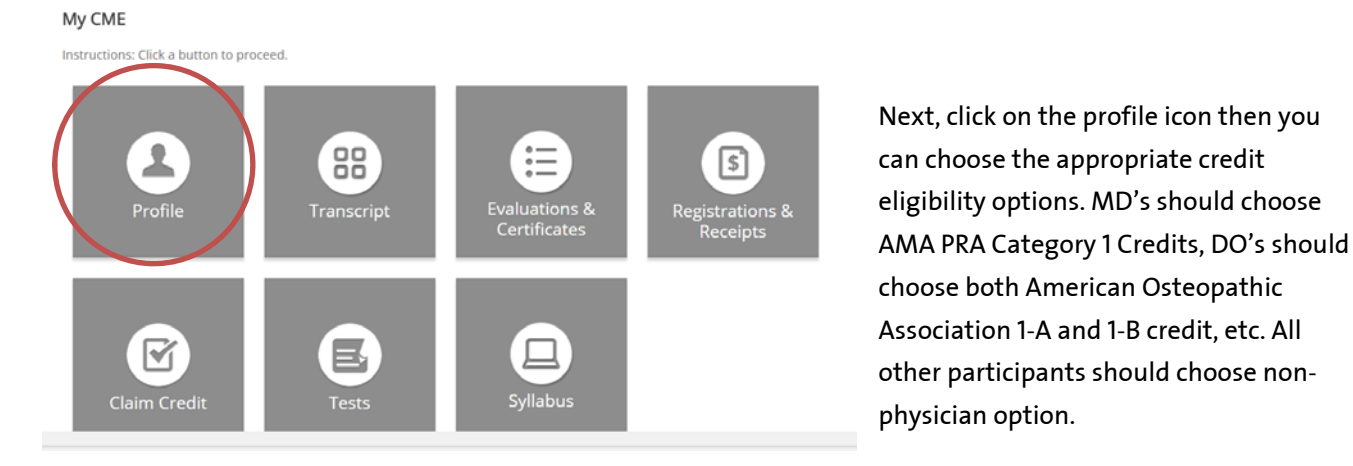

Please complete the information below. Required fields are noted with a red asterisk. Scroll down and click Submit. If you are new to this system, you will need to login with your email address and the password you created below.

#### **Organization Name**

I am eligible for the following credit categories

- AMA PRA Category 1 Credits™
- American Osteopathic Association 1-A Credit (AOA)
- Counselor, Social Worker & Marriage and Family Therapist Board (CSWMFTB)
- Ohio Occupational Therapy, Physical Therapy, and Athletic Trainers Board: OT Section (OTPTATB)
- Ohio Foot and Ankle Medical Association (OHFAMA)

- Non-Physician Attendance
- American Academy of Family Physicians (AAFP) 📃 Board of Certification for the Athletic Trainer (BOC)
  - American Osteopathic Association 1-B Credit (AOA)
    - Ohio Psychological Association (OPA)
    - Ohio Physical Therapy Association (OPTA)
  - Ohio Board of Speech-Language Pathology and
    - Audiology (OHSLPA)
    - ABIM MOC Part 2
  - State of Ohio Board of Pharmacy (OHPharm) American Society of Radiologic Technicians A
  - (ASRT)

To correct credit types for past activities, contact a CME team member at CME@ohiohealth.com.

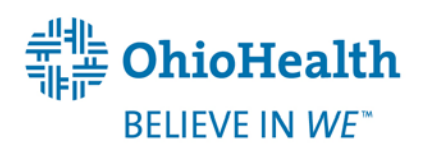

#### I cannot remember my CloudCME password and I have been locked out of my

#### account. Now what?

The only way to unlock your account is by contacting a member of the CME team at <u>cme@ohiohealth.com</u>.

#### Where do I find the activity ID?

You should be provided with the activity ID on the handout/agenda, or a slide the day of the activity. If you are unable to locate the activity ID, please email the CME department at cme@ohiohealth.com for assistance.

I tried claiming CME credit but I was unable to and I received the following message, "Outside Meeting Times: sorry, you can only claim credit during the event timeframe."

Participants may claim credit 30 minutes prior, during or 30 minutes after the scheduled meeting time. Please note, it is not 30 minutes after the activity is over. There are many times that speakers or a meeting exceeded the scheduled time but credit can only be claimed 30 minutes after the SCHEDULED meeting time. Participants that missed the window to claim credit may contact the CME team at <u>CME@ohiohealth.com</u>.

#### I have attended several CME events outside of OhioHealth. Is there a way to keep

#### all my CME documents in CloudCME?

Yes, under "My CME" then "Transcripts" there is a blue "Upload" icon.

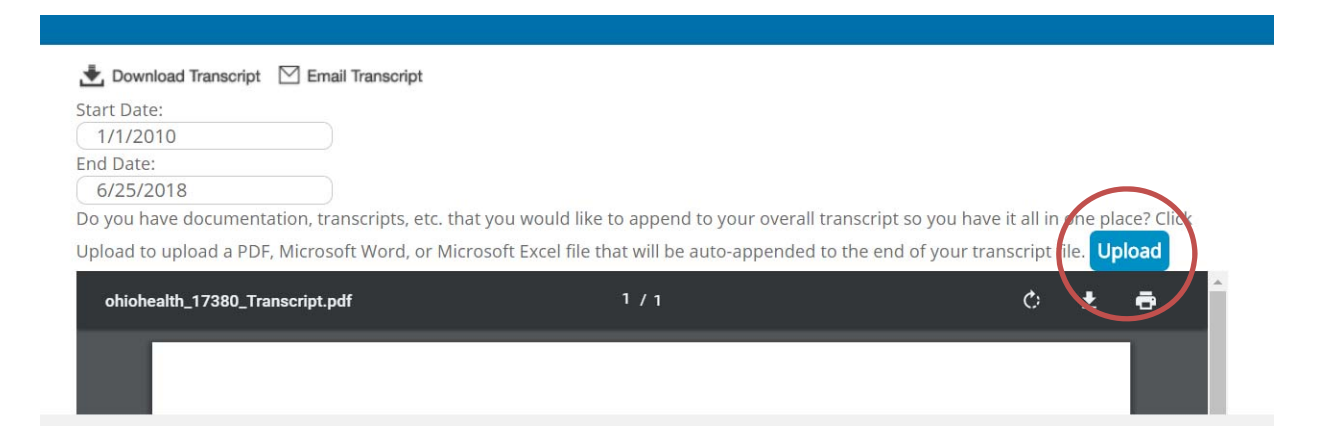

Any documents uploaded will be placed behind the transcript. However, this option is only available after you have attended an OhioHealth activity and have a transcript available.

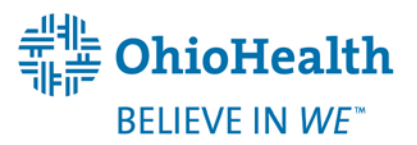

### I am trying to log into the CloudCME app but I am being asked for an organization

#### code.

The organization code is OhioHealth.

#### I am unable to claim credit by texting the activity ID?

Log into your CloudCME profile to ensure your mobile phone number is listed. Next, you must pair your mobile phone number to your CloudCME account by texting the email address associated with your CloudCME account to (614) 412.1138. You will receive a text confirming the accounts are paired. <u>This is a one-time process!</u>

#### Where do I access the evaluation form?

If there is an evaluation form to complete, you will be able to access it by selecting "My CME" then evaluations and certificates.

#### How do I access my certificate?

You will only be able to access your certificate if you have completed the evaluation form for the individual activity.

# I am using the CloudCME mobile app to complete a disclosure statement to speak at an upcoming course. I do not see the orange faculty icon as directed by the instructions.

Try logging out of the CloudCME app and logging back into your account. If this does not resolve the problem then contact the CME team at <u>CME@ohiohealth.com</u>.

A FAITH-BASED, NOT-FOR-PROFIT HEALTHCARE SYSTEM

RIVERSIDE METHODIST HOSPITAL + GRANT MEDICAL CENTER + DOCTORS HOSPITAL + GRADY MEMORIAL HOSPITAL DUBLIN METHODIST HOSPITAL + DOCTORS HOSPITAL-NELSONVILLE + HARDIN MEMORIAL HOSPITAL MARION GENERAL HOSPITAL + REHABILITATION HOSPITAL + O'BLENESS HOSPITAL + MEDCENTRAL MANSFIELD HOSPITAL MEDCENTRAL SHELBY HOSPITAL + WESTERVILLE MEDICAL CAMPUS + HEALTH AND SURGERY CENTERS + PRIMARY AND SPECIALTY CARE URGENT CARE + WELLNESS + HOSPICE + HOME CARE + 28,000 PHYSICIANS, ASSOCIATES & VOLUNTEERS

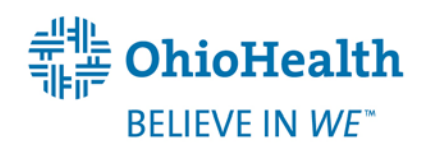